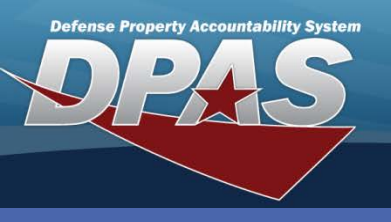

DPAS Quick Reference Guide

### **Perform an Inquiry**

- 1. Select Inquiries, then the appropriate menu / sub-menu option.
- From the Search Criteria page, choose the data elements to be filtered from the static list (Static Inquiry) or select the elements from the Available Field(s) list (Dynamic Inquiry).
- 3. Select the appropriate operand.
- 4. Enter (or select) search criteria.
- 5. Select the **Fields** button.

The **Show Inquiry** button is used to bypass the Field Selection page and go directly to the results. The default field selections are used and display with a maximum of 5,000 records. An extract is not created.

| My Queries       |          |     |        |          |  |
|------------------|----------|-----|--------|----------|--|
| New Query        |          |     |        |          |  |
| Contract Inquiry | / Search | Cri | teria  |          |  |
| Cntr Status      | = 3      | ~   | Active | <u> </u> |  |
| Cntr Use Cd      |          | ~   |        | ~        |  |
| Cntr Type Cd     |          | *   |        | ~        |  |
| Cntr Nbr         |          | ~   |        | ~        |  |
| Cntr Name        | LIKE     | ~   | Clark% |          |  |
| Expr Dt          |          | ۷   |        | <b></b>  |  |
| Estbd By         |          | ~   |        |          |  |
| 5                | Fields   |     | Reset  |          |  |

Example of a Static Inquiry

|   | My Queries                         |            |            |                          | *            |  |  |  |  |
|---|------------------------------------|------------|------------|--------------------------|--------------|--|--|--|--|
|   | New Query                          |            |            |                          |              |  |  |  |  |
|   | Work Order Inquiry Selection       |            |            |                          |              |  |  |  |  |
|   | Query Type                         | Work Orde  | r 💌        | Search By                | Work Order 💌 |  |  |  |  |
|   | Work Order Inquiry Search Criteria |            |            |                          |              |  |  |  |  |
|   | Available Field(s)                 |            |            | Operands Search Value(s) |              |  |  |  |  |
| 6 | Work Order Status Cd               |            | <b>~</b> = | <b>0-</b> 0p             | pen 🔽 🔽      |  |  |  |  |
| 4 | Select an Item                     |            | ~          |                          | 4            |  |  |  |  |
|   | She                                | ow Inquiry | 5 Fie      | lds                      | Reset        |  |  |  |  |

Example of a Dynamic Inquiry using Available Field(s)

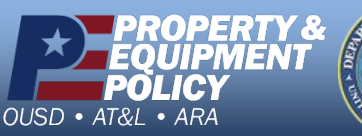

DPAS Call Center 1-844-843-3727

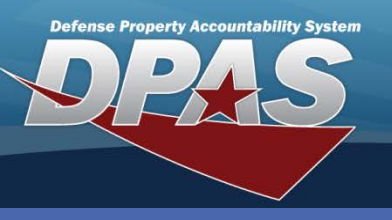

# **Perform an Inquiry**

#### View Inquiries Within DPAS

- Check the box next to the fields you want to display in the inquiry.
- 7. Select the Show Inquiry button to view the query of fewer than 5000 records. (Continue to the next page.)

You may use the **Submit** button to extract fewer than 5000 records.

The inquiry extract is useful when you need to manipulate the results outside of DPAS.

### **View Inquiries Extracted from DPAS**

- 6. Check the box next to the fields you want to display in the inquiry.
- 7. Select if the inquiry should be extracted in an Excel File or as a Text, Comma Separated File.
- 8. Select a **Privacy Type** of Private or Shared.
- 9. Enter an optional **Extract Id** to easily identify your inquiry.
- 10. Select the **Submit** button to extract inquiries of more than 5000 records.

(See Page 4 for instructions to view your inquiry extract.)

| Field Selection                                                                                                    | า                            |                                                                                                    |  |  |  |  |
|----------------------------------------------------------------------------------------------------|------------------------------|----------------------------------------------------------------------------------------------------|--|--|--|--|
| Extract Excel File                                                                                                    |                              | extract Id                                                                                                    |  |  |  |  |
| Extract Text, Comn<br>File                                                                                                    | na Separated                 | Privacy Type Private 8                                                                                                    |  |  |  |  |
|                                                                                                    |                              | My Selections                                                                                                    |  |  |  |  |
| ×                                                                                                    |                              |                                                                                                    |  |  |  |  |
|                                                                                                    |                              | New Selection List                                                                                                    |  |  |  |  |
| Select/Deselect                                                                                                    | Field                        | Field Description                                                                                                    |  |  |  |  |
|                                                                                                    | Work Order Nbr               | Work Order Number                                                                                                    |  |  |  |  |
|                                                                                                    | Approval Dt                  | Approval Dt                                                                                                    |  |  |  |  |
| <b>~</b>                                                                                                    | Asset Id                     | Unique locally assigned code used for identification purposes.                                                                                                    |  |  |  |  |
| <b>V</b>                                                                                                    | DOD Serial Nbr               | Used to identify a particular serially managed asset. This field is also used for USA Registration Number.                                                                                         |  |  |  |  |
| <b>~</b>                                                                                                    | Equip Grp Cd                 | Equipment Group Code                                                                                                    |  |  |  |  |
| ✓                                                                                                    | Item Desc                    | The description of an asset. For an asset with a valid national stock number, Item Description field will be automatically filled with Approved Item Name from the Fed Log.                        |  |  |  |  |
| <ul> <li>Image: A start of the start of the start of</li></ul> | Maint Activity / Owni<br>UIC | ng Maint Activity / Owning UIC                                                                                                    |  |  |  |  |
| <ul> <li>Image: A start of the start of the start of</li></ul> | Priority Cd                  | Priority Cd                                                                                                    |  |  |  |  |
| <b>~</b>                                                                                                    | Serial Nbr                   | Used to identify a particular serially managed asset. This field is also used for USA Registration Number. Also used to identify Real Property Assets.                                             |  |  |  |  |
|                                                                                                    | Stock Nbr                    | Number assigned to each like asset of supply purchased, stocked or distributed within the Federal government. For turn-in of assets, if valid Stock Nbr not<br>available, use FSC and description. |  |  |  |  |
| <b>v</b>                                                                                                    | Work Order Status            | CdWork Order Status                                                                                                    |  |  |  |  |
|                                                                                                    | Actual Labor Hours           | Actual Labor Hours                                                                                                    |  |  |  |  |
|                                                                                                    | Non-Labor Cost               | Actual Non-Labor Cost                                                                                                    |  |  |  |  |
|                                                                                                    | Avail Dt                     | Available date                                                                                                    |  |  |  |  |
|                                                                                                    | Unavl Maint Days             | Days unavailable for maintenance.                                                                                                    |  |  |  |  |
|                                                                                                    | Unavl Supply Days            | Days unavailable due to supply.                                                                                                    |  |  |  |  |
|                                                                                                    | Est Labor Cost               | Est Labor Cost                                                                                                    |  |  |  |  |
|                                                                                                    | Est Labor Hours              | Est Labor Hours                                                                                                    |  |  |  |  |
|                                                                                                    | Est Non-Labor Cos            | t Est Non-Labort                                                                                                    |  |  |  |  |
|                                                                                                    | Failed Du                    | Show Inquiry 10 ubmit Reset Cancel                                                                                                    |  |  |  |  |

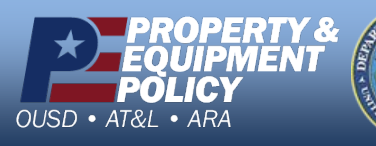

DPAS Call Center 1-844-843-3727

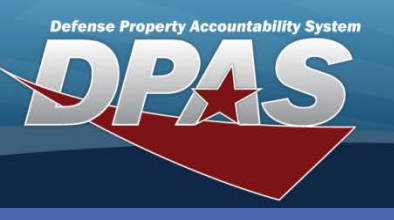

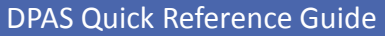

**Inquiries (General)** 

## **Perform an Inquiry**

- 8. Select the page arrow to show additional pages.
- 9. Select the **Export** icon ( 🔍 -) to save the results into either a PDF, Excel, or Word document.
- 10. Select a specific data element to view any available detail information.
- 11. Select **Cancel** to return to the **Search Criteria** page.

| 8               |             |              | Row            | /s 9 d = 10                |                      |                            |
|-----------------|-------------|--------------|----------------|----------------------------|----------------------|----------------------------|
| 4 4 1 of1 ▷     | ÞI ¢ 1      | 100% 💌       | Find Next      |                            |                      |                            |
| Work Order Nbr  | Approval Dt | Asset Id     | DOD Serial Nbr | Equip Grp Cd               | Item Desc            | Maint Activity / Owning Ul |
| 2011102800001   | 10/28/2011  | UIC003000016 |                | VL-Passenger Carrying      | BUS,MOTOR            | MIDWEST MAINT / UIC003     |
| 2011102800002   | 10/28/2011  | UIC003000017 |                | VL-Passenger Carrying      | BUS,MOTOR            | MIDWEST MAINT / UIC003     |
| 2011102800003   | 10/28/2011  | UIC003000009 |                | VR-Trucks, Utility         | TRUCK, UTILITY, CLOT | MIDWEST MAINT / UIC003     |
| 2011102800009 1 | 10/28/2011  |              |                |                            |                      | MIDWEST MAINT / UIC003     |
| 2011103100001   | 10/31/2011  | DMB11081959  |                | PL-Trucks, Forklifts, Othe | r TRUCK,LIFT,FORK    | MIDWEST MAINT / UIC003     |
| 2011103100002   | 10/31/2011  | UIC00300008  |                | VR-Trucks, Utility         | TRUCK, UTILITY, CLOT | MIDWEST MAINT / UIC003     |
| 2011103100003   | 10/31/2011  | UIC003000010 |                | VR-Trucks, Utility         | TRUCK, UTILITY, CLOT | MIDWEST MAINT / UIC003     |
| 2011110300001   |             | UIC003000013 |                | VL-Passenger Carrying      | BUS,MOTOR            | MIDWEST MAINT / UIC003     |
| 2011110300002   |             | UIC003000014 |                | VL-Passenger Carrying      | BUS,MOTOR            | MIDWEST MAINT / UIC003     |
| 2011110300003   |             | UIC003000015 |                | VL-Passenger Carrying      | BUS,MOTOR            | MIDWEST MAINT / UIC003     |
| <               |             |              | -              |                            |                      | >                          |
|                 |             |              | 11             | Cancel                     |                      |                            |

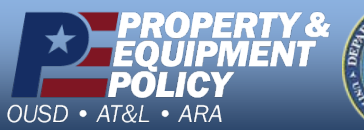

Paris of July

DPAS Call Center 1-844-843-3727

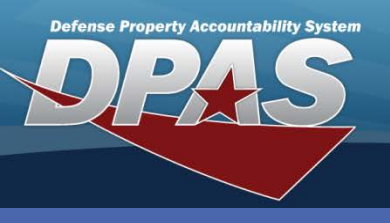

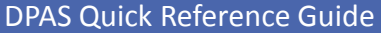

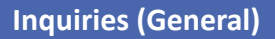

# **View Inquiry Extract**

- 1. After the **Submit** button is selected on the **Field Selection** page, navigate to **Inquiries / View Inquiry Extract**.
- 2. The **View Reports** page displays. Choose the inquiry to download and select the **Run** button on the **File Download Security Warning** dialog box.
- 3. Select the **Run** button on the **Internet Explorer Security Warning** dialog box.
- 4. The inquiry is saved to your desktop.

| 2 | View Repo                                                                                                    | rts                                                                                                    |            |                                                                           |                                                                        |                                                   |  |  |  |
|---|----------------------------------------------------------------------------------------------------|----------------------------------------------------------------------------------------------------|------------|---------------------------------------------------------------------------|------------------------------------------------------------------------|---------------------------------------------------|--|--|--|
|   | Delete<br><u>Delete</u><br><u>Delete</u>                                                                                                    | Download<br>Work Order Inquiry - Work Order TE/<br>Contrant Inquiry                                                                      | AMA 0<br>1 | Extract Date<br>1/10/2012 10:08:17<br>1/04/2011 07:09:06                  | User Id Owner<br>MOBRIAN<br>MOBRIAN                                    |                                                   |  |  |  |
| F | File Download - Security Warning       Internet Explorer - Security Warning         Do you want to run or save this file?       Internet Explorer - Security Warning         Image: DasExtract.exe       The publisher could not be verified. Are you sure you want to run this software?         The publisher could not be verified. Are you sure you want to run this software?         Image: DasExtract.exe         Image: DasExtract.exe         Image: DasExtract.exe         Publisher: Unknown Publisher |                                                                                                    |            |                                                                           |                                                                        |                                                   |  |  |  |
|   | While files from the potentially harm y run or save this s                                                                                                    | e Internet can be useful, this file type can<br>our computer. If you do not trust the source, do not<br>oftware. <u>What's the risk?</u> | <b></b>    | This file does not have a<br>should only run software<br>software to run? | valid digital signature that ve<br>from publishers you trust. <u>H</u> | rifies its publisher. You<br>ow can I decide what |  |  |  |

Extracts are saved to your desktop with the filename of: DpasExcelData-USERID-Date/Time.xls or .csv

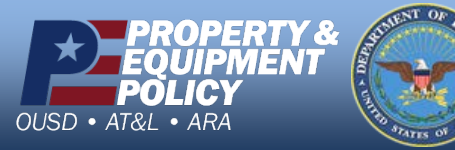

DPAS Call Center 1-844-843-3727